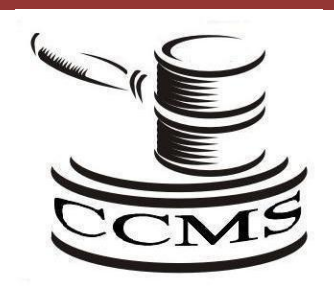

Circuit Court Management System CCMS(w) for Windows Technical Bulletin

> Year End Update December 30, 2012

To: All Circuit Court Management System Users From: The Technical Staff of Software Computer Group Subject: 2012 Year End Process (preparing for year 2013) Date: December 28, 2012

- A. Enter all of your remaining 2012 cases (note you may enter 2012 cases after running this year end process by using the Add Existing Case Option)
- B. If you allow the system to provide automatic case numbering, reset the year and sequence number to 2013 as follows:

From the docket menu select option 24 (Return to Startup Menu)

- 1. From the Startup menu select option 6 (System Maintenance)
- 2. From the System Menu select option 1 (Year end update)
- 3. Key in new year number >> 13 and press enter
- C. If you are utilizing the check writing module, you should "Clear the YTD check amounts" for each Payee as follows:
  - 1. Go to the Check Menu as follows:

Select option 6 Financials from the Docket Menu Select option 9 Check Writing

- 2. Select option 11 (Check Parameter Maintenance)
- 3. Select Y = End of Year Clear which is the last option.
- 4. Press an F7 to exit
- D. Add a case for miscellaneous receipts preceded by the New Year. i.e. 13-MISC-1 (where MISC is the case category you have been using throughout the years)
- E. When adding a new case the system uses your computers system date to determine what year to be placed in the first 2 positions of your new case number. You will not see year 13 display until January 1<sup>st</sup>, 2013.